## <茨城県理学療法士会公式 LINE アカウント 友だち招待をする方法>

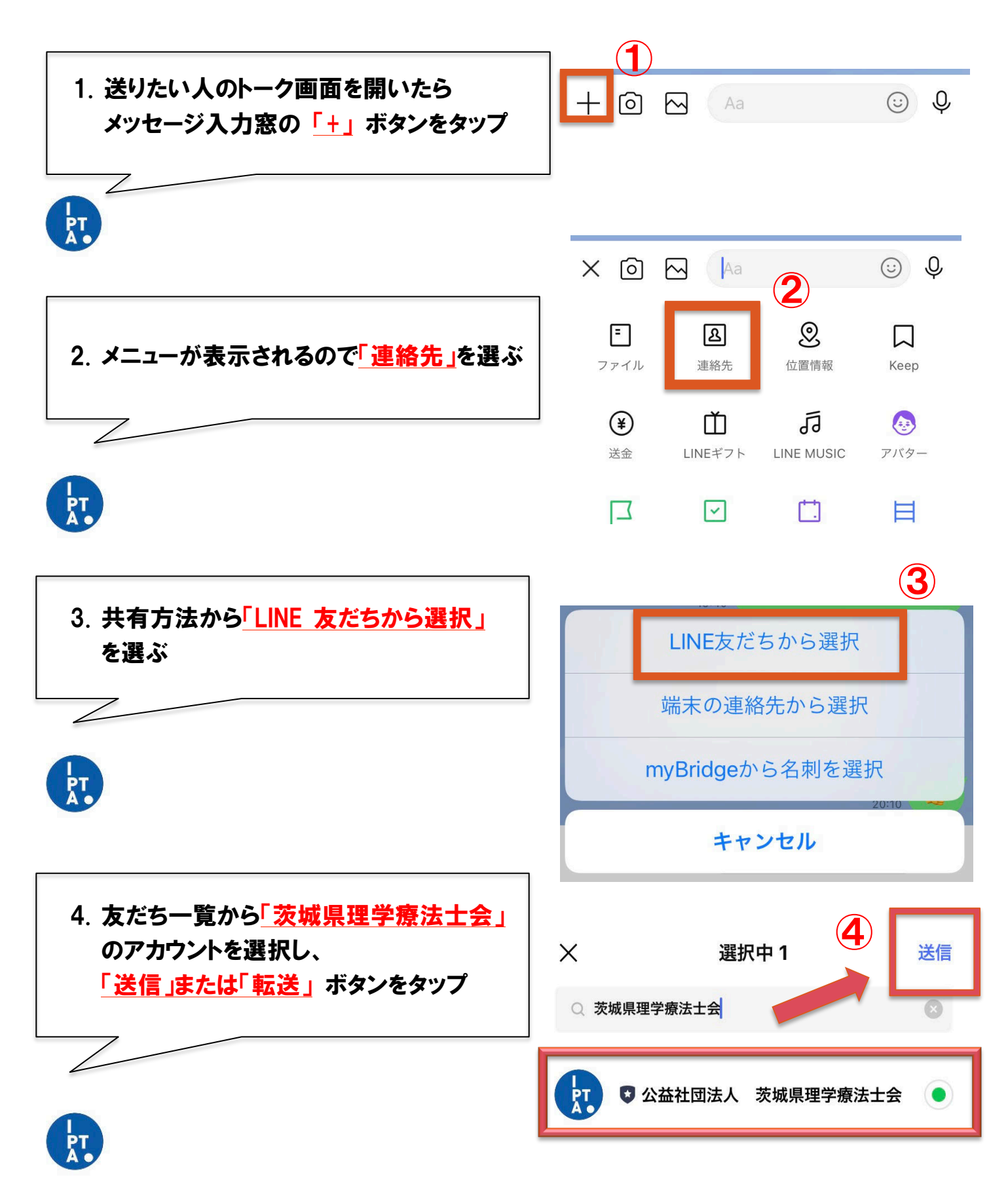

以上でトーク相手に連絡先がシェアされます!